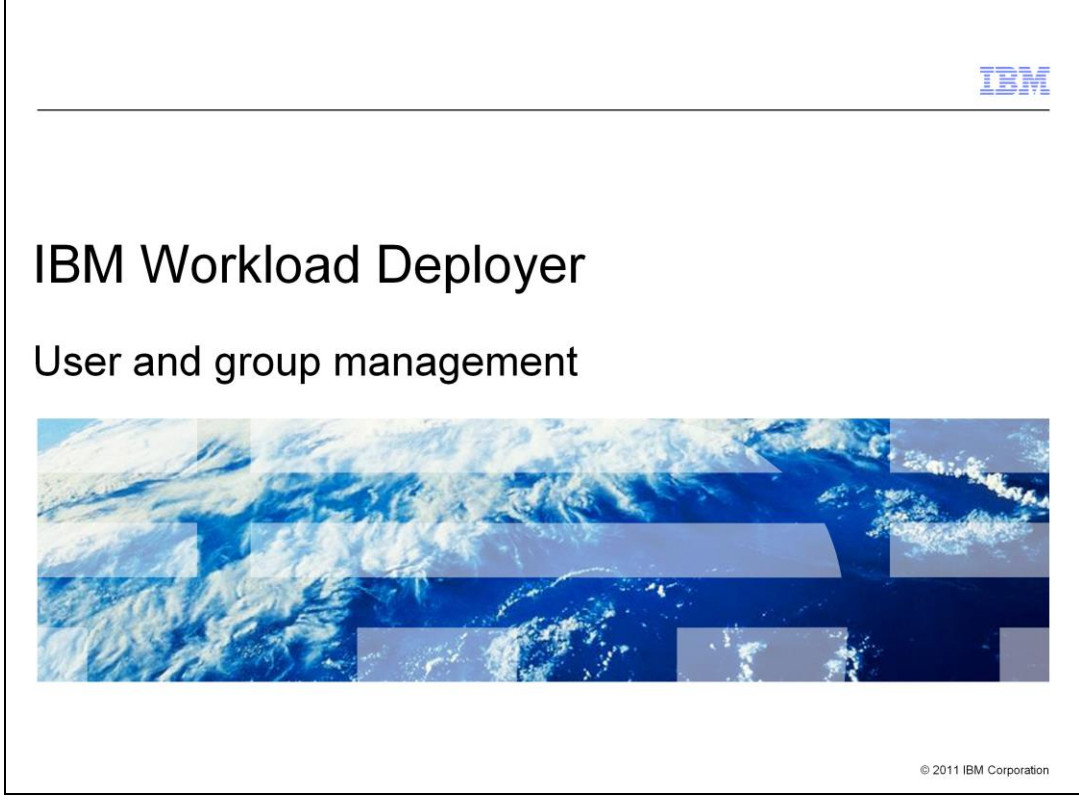

This presentation provides an overview of the user and group management security features of the IBM Workload Deployer.

|                          |                           | IBM                    |
|--------------------------|---------------------------|------------------------|
| Table                    | e of contents             |                        |
|                          |                           |                        |
|                          |                           |                        |
| <ul> <li>Over</li> </ul> | view                      |                        |
| <ul> <li>User</li> </ul> | management                |                        |
| <ul> <li>Grou</li> </ul> | ip management             |                        |
|                          |                           |                        |
|                          |                           |                        |
|                          |                           |                        |
|                          |                           |                        |
|                          |                           |                        |
|                          |                           |                        |
|                          |                           |                        |
|                          |                           |                        |
|                          |                           |                        |
| 2                        | User and group management | © 2011 IBM Corporation |

This presentation will cover the management of users and groups in order to effectively secure your Workload Deployer Appliance.

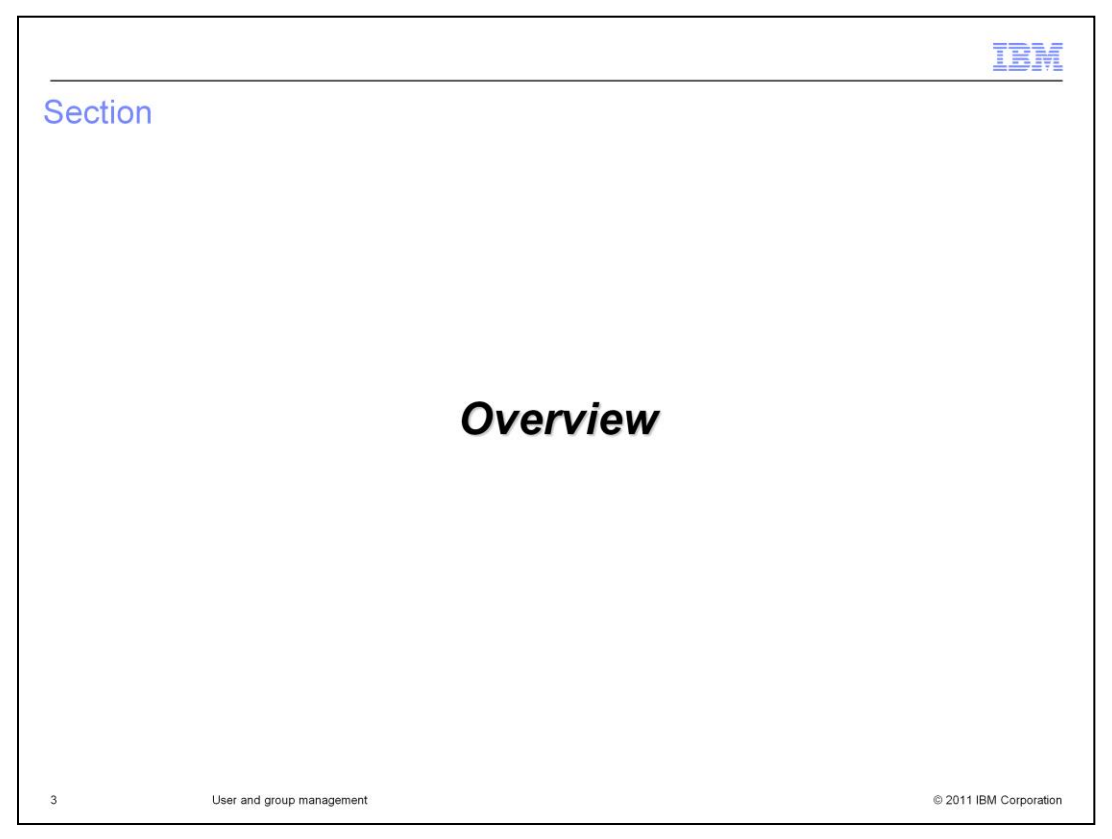

This section of the presentation provides an overview of the users and user groups features of the Workload Deployer Appliance.

| Overview                                                                                                    |                                                                                          |                                                                                                    |                                                                 |             |
|----------------------------------------------------------------------------------------------------|------------------------------------------------------------------------------------------|----------------------------------------------------------------------------------------------------|-----------------------------------------------------------------|-------------|
|                                                                                                    |                                                                                          |                                                                                                    |                                                                 |             |
|                                                                                                    |                                                                                          |                                                                                                    |                                                                 |             |
| <ul> <li>A user account allows an in</li> </ul>                                                                                                    | dividual to access the I                                                                 | BM Workload Dep                                                                                                    | loyer                                                           |             |
| <ul> <li>The users feature of Worklo<br/>create new accounts</li> </ul>                                                                                                    | oad Deployer allows yo                                                                   | u to define individu                                                                                                    | al users in ord                                                 | er to       |
| The user groups feature of                                                                                                    | Workload Deployer allo                                                                   | we you to group u                                                                                                    | ser accounts i                                                  | ato logical |
| sets                                                                                                    |                                                                                          |                                                                                                    |                                                                 | ito iogical |
| <ul> <li>Users and user groups are<br/>individual for the IBM Workl</li> </ul>                                                                                                    | provided so that you ca<br>load Deployer                                                 | an manage the per                                                                                                    | missions set fo                                                 | or each     |
| Users and user groups are<br>individual for the IBM Workl                                                                                                    | provided so that you ca<br>load Deployer                                                 | an manage the per                                                                                                    | missions set fo                                                 | or each     |
| Users and user groups are<br>individual for the IBM Workl     IBM Workload Deployer     Welcome Instances Patter                                                                  | provided so that you ca<br>oad Deployer                                                  | an manage the per<br>Welcome, Add                                                                                                    | missions set fo<br>ministrator   Help   About<br>Profile Logout | or each     |
| Users and user groups are<br>individual for the IBM Workl      IBM Workload Deployer      Welcome Instances Patter      IBM V                                                     | provided so that you ca<br>load Deployer                                                 | an manage the per<br>Welcome, Ad<br>Settings<br>Users<br>Users                                                                                                    | missions set fo                                                 | or each     |
| Users and user groups are<br>individual for the IBM Workl <u>IBM Workload Deployer</u> <u>Welcome</u> Instances      IBM V                                                        | provided so that you ca<br>load Deployer                                                 | an manage the per<br>Welcome, Ad<br>Verse<br>Verse | missions set fo                                                 | or each     |
| Users and user groups are<br>individual for the IBM Workl      IBM Workload Deployer      Welcome Instances T Patter      IBM V                                                   | provided so that you ca<br>load Deployer                                                 | an manage the per<br>Wekome, Ad<br>Applance S<br>Settings<br>Users<br>User Groups<br>Task Queue<br>Montoring<br>Trodoleshooting                                                                                                    | missions set fo                                                 | or each     |
| Users and user groups reature of sets     Users and user groups are individual for the IBM Workload Deployer     Welcome Instances Patter     IBM V                               | provided so that you ca<br>load Deployer<br>ns Catalog Reports Clou<br>Vorkload Deployer | an manage the per<br>Wekome, Ad<br>Vekome, Ad<br>Vekome, Ad                                                                                                    | missions set fo                                                 | or each     |
| Users and user groups are<br>individual for the IBM Workl      IBM Workload Deployer      Welcome Instances      IBM V      IBM V                                                 | provided so that you ca<br>load Deployer                                                 | An manage the per<br>Welcome, Ad<br>Velcome, Ad<br>Velcome, Ad                                                                                                    | missions set fo                                                 | or each     |
| <ul> <li>The user groups relative of sets</li> <li>Users and user groups are individual for the IBM Workload Deployer</li> <li>Welcome Instances Patter</li> <li>IBM V</li> </ul> | provided so that you ca<br>load Deployer                                                 | An manage the per<br>Wekome, Ad<br>Vecome, Ad<br>Vecome, Ad                                                                                                    | missions set fo                                                 | or each     |

A user account is required to access the Workload Deployer Appliance. The users and user groups feature of WebSphere Deployer allows you to create individual user accounts and put them together into logical groups. These features allow you to manage the level of access for each individual as a security mechanism. Also, Workload Deployer user activity can be tracked for audit purposes.

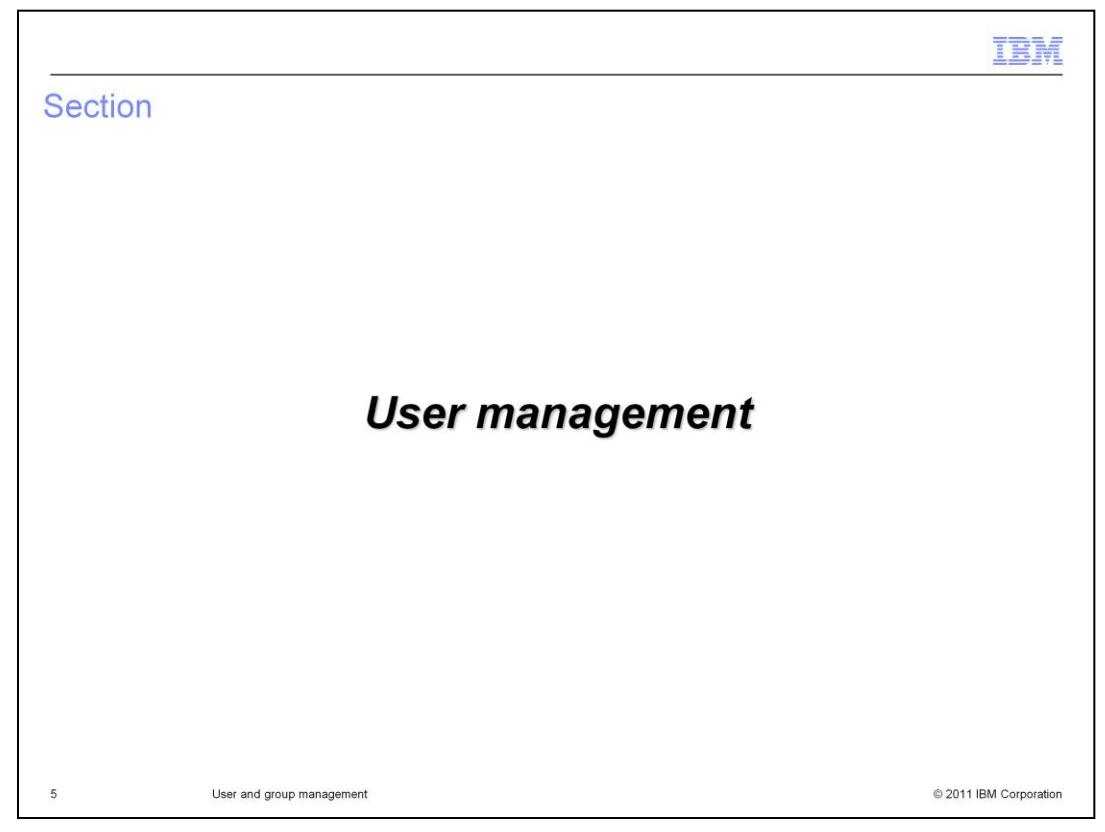

This section will cover setting up and managing Workload Deployer users.

| Administrator cre                                                                                               | eates new user account                                                                                                    |
|----------------------------------------------------------------------------------------------------|----------------------------------------------------------------------------------------------------|
|                                                                                                    | cales new user account                                                                                                    |
|                                                                                                    |                                                                                                    |
|                                                                                                    |                                                                                                    |
|                                                                                                    |                                                                                                    |
| <ul> <li>Administrator create</li> </ul>                                                                        | s a user account and an initial password for a new user                                                                                                    |
|                                                                                                    |                                                                                                    |
| <ul> <li>New user will receive</li> </ul>                                                                       | e user ID and password by way of email                                                                                                    |
| Now user can then a                                                                                             | hongo hig noneword                                                                                                    |
| New user can then c                                                                                             | change his password                                                                                                    |
| TBM Workload Deploye                                                                                            | OP Walance Maintaketer I Usla I Mark                                                                                                    |
| Welcome Instances                                                                                               | CT Welcome, Administrator   Heip   About Patterns  Catalog  Reports  Cloud  Appliance  Profile Logout                                                                                                    |
| Users                                                                                                    |                                                                                                    |
|                                                                                                    |                                                                                                    |
| Search                                                                                                    |                                                                                                    |
| Search<br>Administrator                                                                                         | Describe the user you want to add.                                                                                                    |
| Search<br>Administrator<br>admin                                                                                | Describe the user you want to add.                                                                                                    |
| Search<br>Administrator<br>admin<br>deployer                                                                    | Describe the user you want to add. User name: A unique login name                                                                                                    |
| Search<br>Administrator<br>admin<br>deployer<br>deployer01                                                      | Describe the user you want to add.  User name: A unique login name  Full name: The user's actual name                                                                                                    |
| Search<br>Administrator<br>admin<br>deployer<br>deployer01<br>deployer99                                        | Describe the user you want to add.  User name: A unique login name  Full name: The user's actual name  Email address:                                                                                                    |
| Search<br>Administrator<br>admin<br>deployer<br>deployer01<br>deployer99<br>nonadmin                            | Describe the user you want to add.  User name: A unique login name  Full name: The user's actual name  Email address:  Password:                                                                                                    |
| Search<br>Administrator<br>admin<br>deployer<br>deployer01<br>deployer99<br>nonadmin<br>user1                   | Describe the user you want to add. User name: Full name: The user's actual name Email address: Password: Verify password: details and options                                                                                                    |
| Search<br>Administrator<br>admin<br>deployer<br>deployer01<br>deployer99<br>nonadmin<br>user1<br>user2          | Describe the user you want to add. User name: Full name: Full name: Full name: Password: Verify password: Compare: Compare: Compa |
| Search<br>Administrator<br>admin<br>deployer<br>deployer01<br>deployer99<br>nonadmin<br>user1<br>user2<br>user3 | Describe the user you want to add.  User name: A unique login name Full name: The user's actual name Email address: Password: Verify password: Cancel                                                                                                    |

A user account can be created by an administrator by navigating to the **Users** panel from the **Appliance** menu at the top of the Workload Deployer web console. Then click the add icon to begin adding a new user.

Creating the user account is a two step process. You first need to supply basic information such as user name, full name, password, and an email address. The e-mail address is used to send the user his or her initial password and other Workload Deployer notifications, such as notification of a deployment. The second part of user creation is to assign the user permissions which are discussed in detail in the "**Permissions**" presentation.

|                                                                     | IBM                    |
|---------------------------------------------------------------------|------------------------|
| Users register their own account                                    |                        |
|                                                                     |                        |
|                                                                     |                        |
| <ul> <li>Enable users to register for their own accounts</li> </ul> |                        |
| IBM Workload Deployer                                               |                        |
|                                                                     |                        |
| User name:                                                          |                        |
| Password:                                                           |                        |
| IBM Workload Deployer                                               |                        |
| Welcome Instances Patterns Appliance settings for 9.3.75.158        | TER                    |
| ★ Appliance Identification                                          |                        |
| Security     Permissions                                            |                        |
| Allow new users to create their own accounts Enable                 |                        |
| Allow password reset from the serial console Enable м               |                        |
| Sessions                                                            |                        |
| Loyout mattive users after 24 nours. [eoit]                         |                        |
| 7 User and group management                                         | © 2011 IBM Corporation |

There are two ways to create a user account. Either an administrator can create the account, as you have seen in the prior slide, or users can create their own accounts. In order to allow the users to create their own account, you must activate this feature. To activate this feature, navigate to the "**Settings**" panel from the menu bar at the top of the Workload Deployer web console. Then expand the "**Security**" section and select "**Enable**" next to "**Allow new users to create their own accounts**".

This will add a "**Register**" button to the initial log in screen. Any user is then able to create an account and is assigned the default deploy patterns permission. If the user requires additional permissions, an administrator will have to assign those permissions.

| ser level operation                  | lions                              |                        |                                                  |
|--------------------------------------|------------------------------------|------------------------|--------------------------------------------------|
|                                      |                                    | deployer               |                                                  |
|                                      |                                    | User name:             | deployer                                         |
|                                      |                                    | Email address:         | deployer@someaddr.com                            |
|                                      |                                    | Password:              | [edit]                                           |
| The user panel unde                  | r Appliance > Users                | Current status:        | Inactive for more than five minutes              |
| lsers                                | <b>4</b>                           | Deployment Options:    | All                                              |
|                                      |                                    | User groups:           | Everyone                                         |
| Search                               | 7↓ ▼                               |                        | Add more                                         |
| dministrator                         | <b>i</b>                           | Authored patterns:     | (none)                                           |
| onadmin                              | ŵ2                                 | Authored cloud groups: | (none)                                           |
| iser 1                               | ie 🗖                               | In the cloud now:      | (none)                                           |
| – Displays user sta                  | tus icons and detailed             | Permissions:           | <ul> <li>Deploy patterns in the cloud</li> </ul> |
| user information                     |                                    |                        | Create new patterns                              |
| <ul> <li>Can be used to c</li> </ul> | reate, modify and                  |                        | Create new environment profiles                  |
| remove users                         |                                    |                        | <ul> <li>Create new catalog content</li> </ul>   |
|                                      | he and the set for a factor that a |                        | Cloud administration                             |
| User permissions car                 | t be specified from this           |                        | <ul> <li>Read-only view</li> </ul>               |
| page if the user is no               | t a member of a user               |                        | <ul> <li>Full permissions</li> </ul>             |
| group                                |                                    |                        | <ul> <li>Appliance administration</li> </ul>     |
| If I DAP authenticatio               | n is enabled the user's            |                        | <ul> <li>Read-only view</li> </ul>               |
| nassword cannot be                   | set from the appliance             |                        | <ul> <li>Full permissions</li> </ul>             |
| Jassworu Carmol De                   | set nom the appliance              |                        | IBM License Metric Tool (ILMT)                   |

To manage users, navigate to the **User** panel by selecting "**Appliance**" then "**Users**" from the menu bar at the top of the Workload Deployer web console. From here you can create users. If you then click a username, the user's attributes are displayed like the screen capture shown here on the right. From this panel, you can view the user activity to determine whether the user was active in the last five minutes, inactive for more than five minutes, or not currently logged in. You can also modify and remove users as needed from here.

If a user is not a member of a user group, you can modify the permissions for this user to control the level of access that is assigned. If LDAP is enabled, the password field is not displayed during user creation and you will not be able to set or modify the user's password from the "**User**" panel.

| ntegrated local and                                 |                                              | manade                    | ment si            | inport                 |
|-----------------------------------------------------|----------------------------------------------|---------------------------|--------------------|------------------------|
| ntegrated local and                                 |                                              | manayo                    | anent st           | аррон                  |
|                                                     |                                              |                           |                    |                        |
|                                                     |                                              |                           |                    |                        |
|                                                     |                                              |                           |                    |                        |
|                                                     |                                              |                           |                    |                        |
| Define users in belonging                           | g to local or LDA                            | νP                        |                    |                        |
|                                                     |                                              |                           |                    |                        |
|                                                     |                                              | Descr                     | be the user you wa | ant to add.            |
|                                                     |                                              |                           |                    |                        |
|                                                     |                                              |                           | User name:         | A unique login name    |
|                                                     |                                              |                           | E.I. and           | The supple actual same |
|                                                     |                                              |                           | Fuil name:         | The user's actual name |
|                                                     |                                              |                           | Email address:     |                        |
|                                                     |                                              |                           | Account type:      | Local                  |
| Security                                            |                                              |                           |                    | LDAP                   |
| Permissions                                         | Allow local authentication                   |                           | In the password to | ano rocar aser         |
| Allow password reset from the serial console Enable | Esternal Authentication                      |                           | Password:          |                        |
| Sessions                                            | Enable LDAP authentication                   |                           | Verify password:   |                        |
| Logout inactive users after 24 hours. [edit]        | JNDI provider URL                            | None provider             |                    |                        |
|                                                     | • JNDI base DN (users)                       | None provider             |                    |                        |
|                                                     | <ul> <li>JNDI base DN (groups)</li> </ul>    | None provided             |                    | OK Cancel              |
|                                                     | <ul> <li>Search filter (users)</li> </ul>    | (&(uid=<br>{0})(objectcla |                    |                        |
|                                                     | JNDI security authentication                 | None provided             |                    |                        |
|                                                     | Password     You must enter a value for each | h field.                  |                    |                        |
|                                                     |                                              |                           |                    |                        |

Workload Deployer supports local and LDAP user management integration. If both local and LDAP authentication are enabled, then you can define users that belong in either the LDAP server or local to the appliance. LDAP type users do not require a password because the password is stored in the LDAP server.

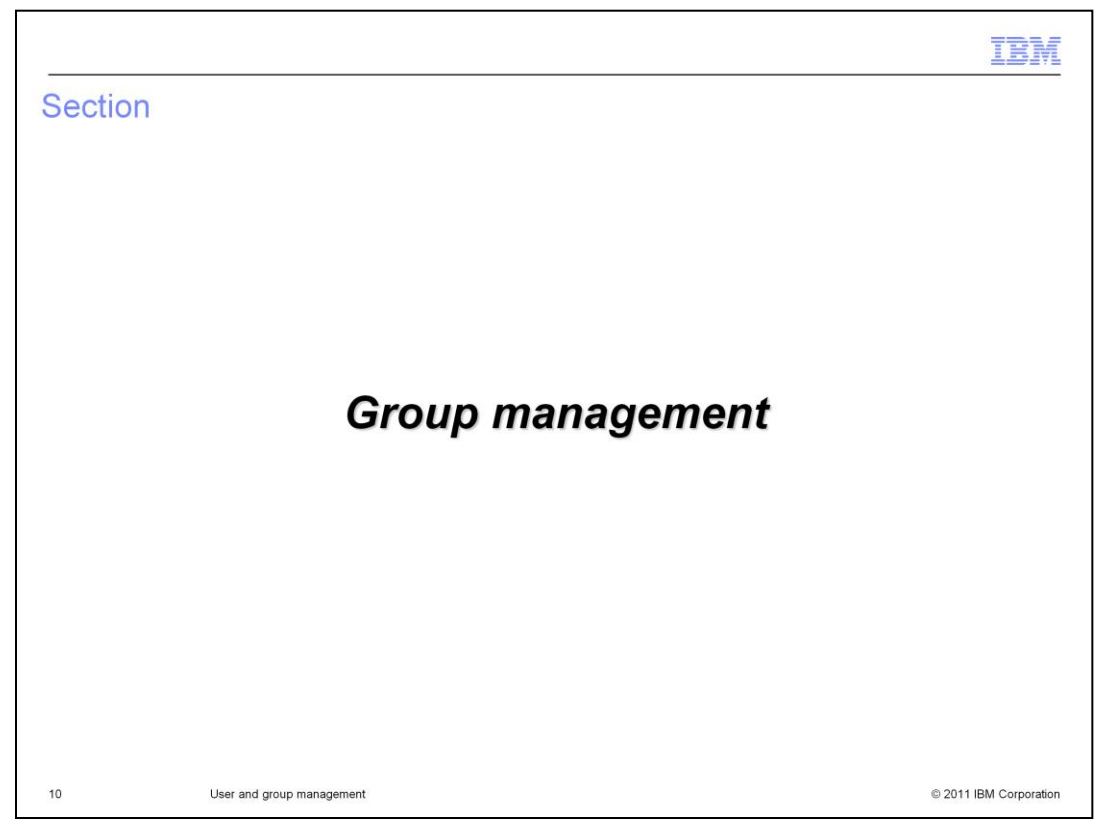

This section will cover setting up and managing Workload Deployer user groups.

|                                                |                                                          | TBM                  |
|------------------------------------------------|----------------------------------------------------------|----------------------|
| Create groups                                  |                                                          |                      |
|                                                |                                                          |                      |
|                                                |                                                          |                      |
| <ul> <li>Groups allow you to groups</li> </ul> | roup users according to some criteria that you define    |                      |
|                                                |                                                          |                      |
| IBM Workload Deploy                            | Walcome Administrator   Lialo   Ab                       | out                  |
| Welcome Instances                              | Patterns Catalog Reports Cloud Appliance Profile Log     | out                  |
| User Groups                                    |                                                          |                      |
| Search                                         | 54.4                                                     |                      |
| Everyone                                       |                                                          |                      |
|                                                | Describe the group you want to add.                      |                      |
|                                                | Group name: A unique group name                          |                      |
|                                                | Description: A detailed description     t for details an | nd                   |
|                                                |                                                          |                      |
|                                                | OK Cancel                                                |                      |
|                                                |                                                          |                      |
|                                                |                                                          |                      |
| 11 User and group m                            | anagement ©                                              | 2011 IBM Corporation |

Groups allow you to group users by some criteria that you define. For example, you can group administrators together or group users by department. A group can be created by an administrator by navigating to the "**User groups**" panel from the **Appliance** menu at the top of the Workload Deployer web console. Then click the add icon to begin adding a new group.

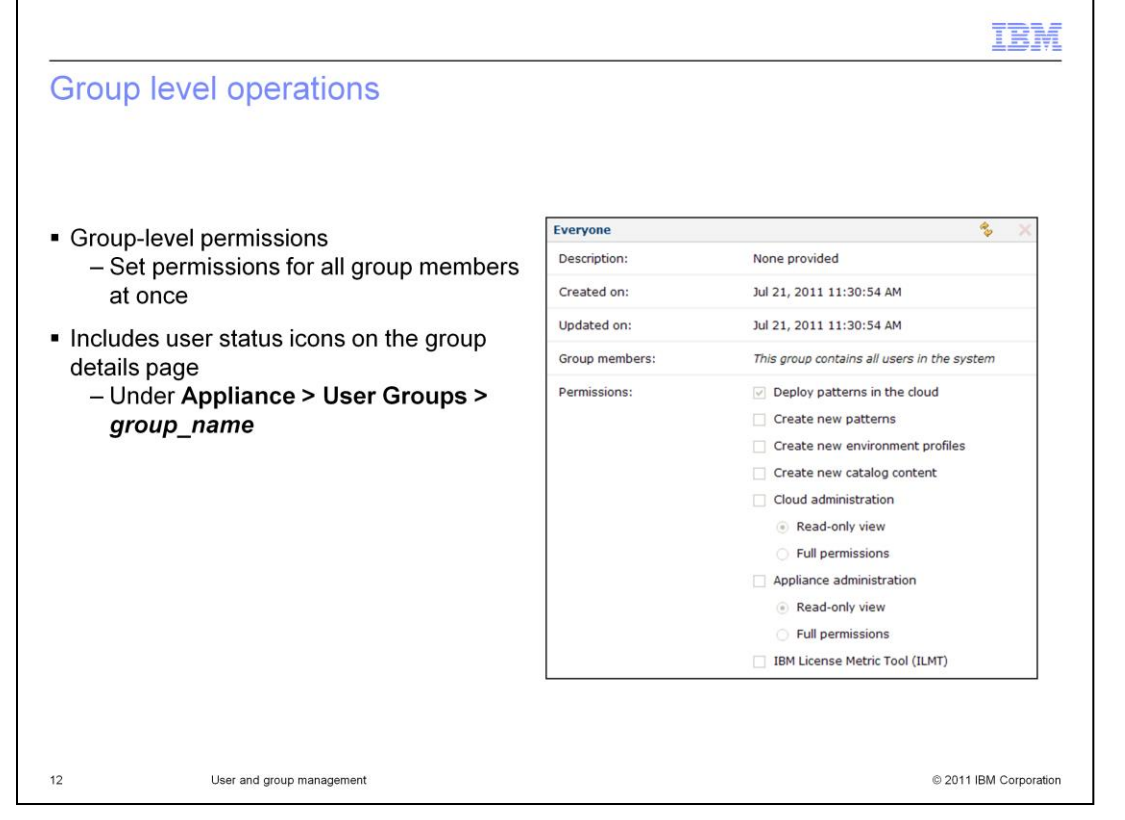

After creating or modifying a user account, you can add the user to a user group by navigating to "**Appliance**" then "**User Groups**" from the web console. To use a user group, you must manually add users to the group in the "**Group members**" section. User status icons for group members are also available on the group page. When you set permissions for a group from the "**Permissions**" section of this panel, you will grant permissions for all members of the group at the same time. Once a user is a member of a group, you will no longer be able to set permissions from the "**Users**" panel. Also, if any permissions set.

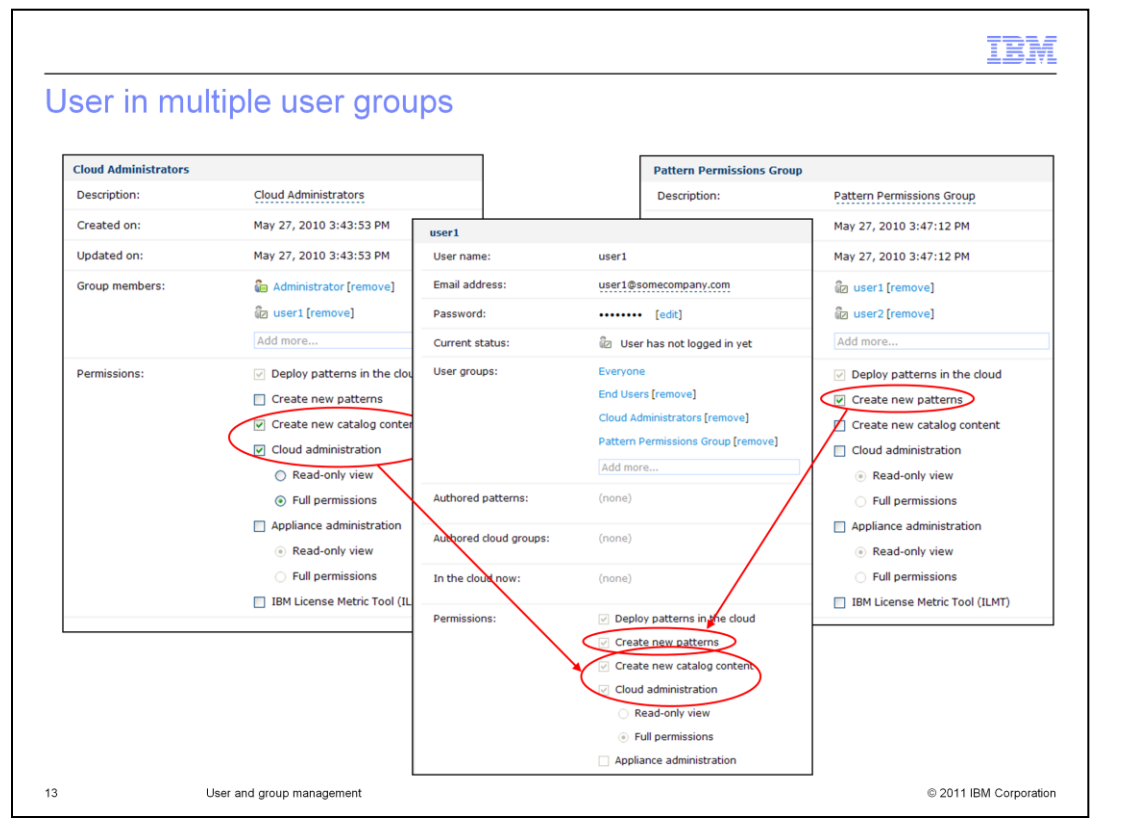

When a user is included in multiple groups, his or her permissions set will reflect the combined permissions for all assigned groups. For example, if user1 is assigned to a group that set "**Cloud administration**" permissions and to another group that set the "**Create new patterns**" permission, then user1 is a cloud administrator and will be able to create new patterns.

| Section | on                        | IBM                    |
|---------|---------------------------|------------------------|
|         | Summary                   | /                      |
|         |                           |                        |
| 14      | User and group management | © 2011 IBM Corporation |

This section is the summary.

|                                                 |                                                                                                    | IBM                    |
|-------------------------------------------------|----------------------------------------------------------------------------------------------------|------------------------|
| Summary                                         | ,                                                                                                   |                        |
|                                                 |                                                                                                    |                        |
| <ul> <li>Users and<br/>individual to</li> </ul> | user groups are provided so you can easily manage the level of acces<br>o the IBM Workload Deployer | s for each             |
|                                                 |                                                                                                    |                        |
|                                                 |                                                                                                    |                        |
|                                                 |                                                                                                    |                        |
|                                                 |                                                                                                    |                        |
|                                                 |                                                                                                    |                        |
|                                                 |                                                                                                    |                        |
| 15                                              | User and group management                                                                           | © 2011 IBM Corporation |

The users and user groups features allow you to manage which individuals have access to the Workload Deployer and to control their permissions set as a security mechanism.

| I DE LA COMPANYA DE LA COMPANYA DE LA COMPANYA DE LA COMPANYA DE LA COMPANYA DE LA COMPANYA DE LA COMPANYA DE L                                                                                                    |
|----------------------------------------------------------------------------------------------------|
| Trademarks, disclaimer, and copyright information                                                                                                    |
|                                                                                                    |
| IBM, the IBM logo, ibm.com, and WebSphere are trademarks or registered trademarks of International Business Machines Corp., registered in many<br>jurisdictions worldwide. Other product and service names might be trademarks of IBM or other companies. A current list of other IBM trademarks is<br>available on the web at " <u>Copyright and trademark information</u> " at http://www.ibm.com/legal/copytrade.shtml                                                                                                    |
| THE INFORMATION CONTAINED IN THIS PRESENTATION IS PROVIDED FOR INFORMATIONAL PURPOSES ONLY.<br>THE INFORMATION CONTAINED IN THIS PRESENTATION IS PROVIDED FOR INFORMATIONAL PURPOSES ONLY. WHILE EFFORTS WERE<br>MADE TO VERIFY THE COMPLETENESS AND ACCURACY OF THE INFORMATION CONTAINED IN THIS PRESENTATION, IT IS PROVIDED<br>"AS IS" WITHOUT WARRANTY OF ANY KIND, EXPRESS OR IMPLIED. IN ADDITION, THIS INFORMATION BASED ON IBM'S CURRENT<br>PRODUCT PLANS AND STRATEGY, WHICH ARE SUBJECT TO CHANGE BY IBM WITHOUT NOTICE. IBM SHALL NOT BE RESPONSIBLE FOR<br>ANY DAMAGES ARISING OUT OF THE USE OF, OR OTHERWISE RELATED TO. THIS PRESENTATION OR ANY OTHER DOCUMENTATION.<br>NOTHING CONTAINED IN THIS PRESENTATION IS INTENDED TO, NOR SHALL HAVE THE EFFECT OF, CREATING ANY WARRANTIES OR<br>REPRESENTATIONS FROM IBM (OR ITS SUPPLIERS OR LICENSORS), OR ALTERING THE TERMS AND CONDITIONS OF ANY AGREEMENT<br>OR LICENSE GOVERNING THE USE OF IBM PRODUCTS OR SOFTWARE. |
| © Copyright International Business Machines Corporation 2011. All rights reserved.                                                                                                    |
|                                                                                                    |
|                                                                                                    |
|                                                                                                    |
|                                                                                                    |
|                                                                                                    |
| 16 © 2011 IBM Consortation                                                                                                    |